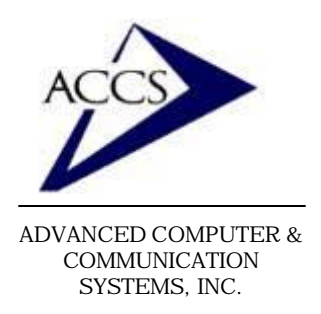

# Internet Setup Manual for Windows 2000

#### Step 1

On your Windows 2000 desktop, click on **Start**, then click on **Settings**, then click on **Network and Dialup Connections.** 

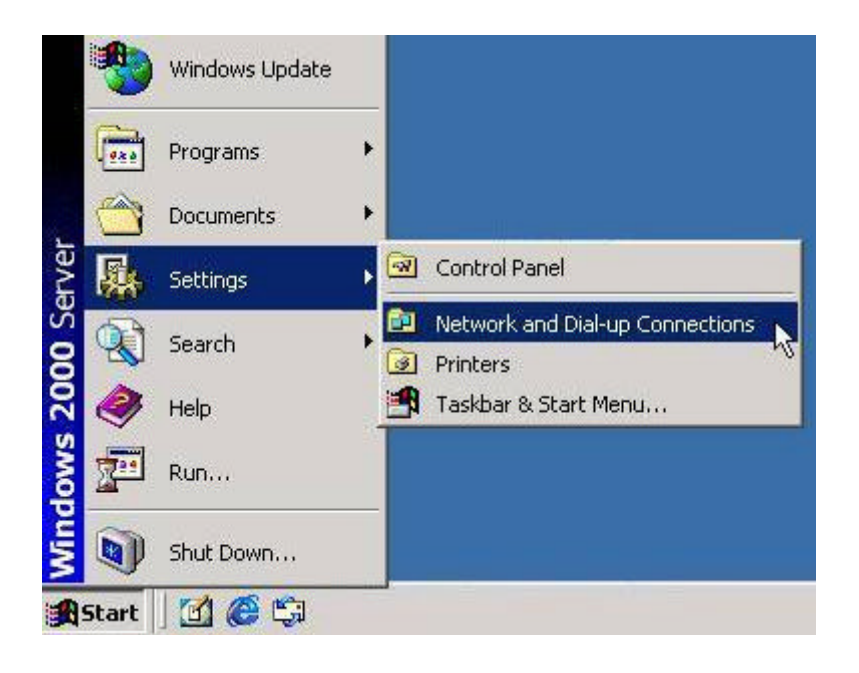

#### Step 2

Inside of Network and Dial-Up Connections window, find the icon labeled **Make New Connection** and **double-click** on it.

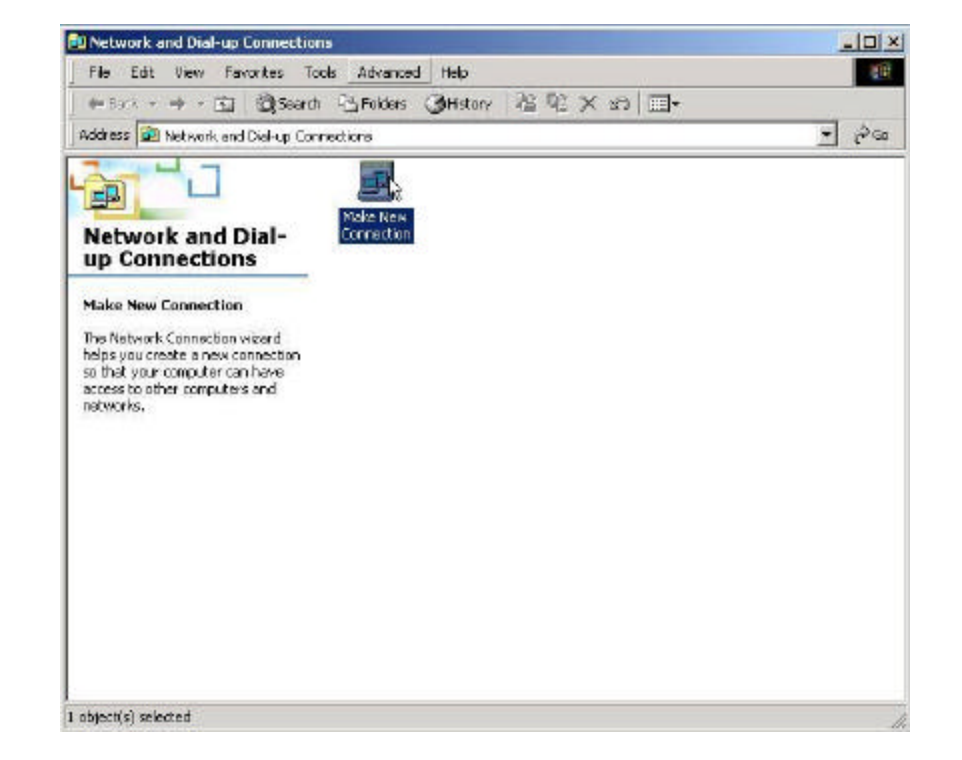

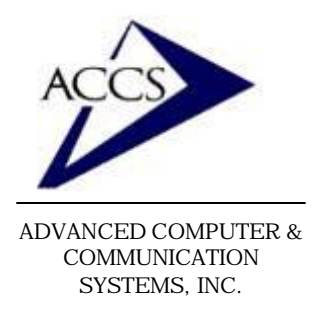

# Internet Setup Manual for Windows 2000

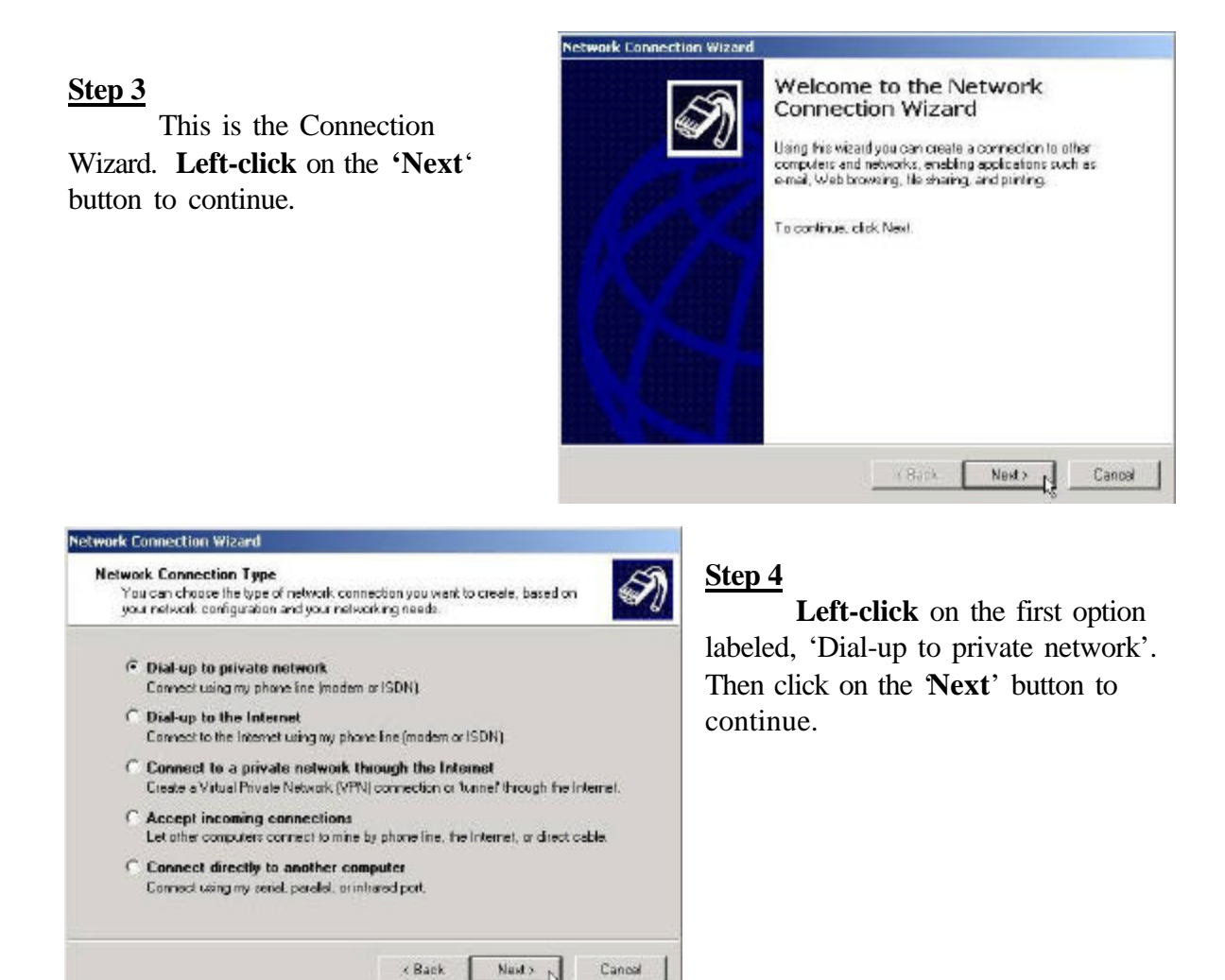

### Step 5

First, make sure that the checkbox that reads 'use dialing rules' is <u>not checked</u>. Next, type in one of our dial-up access phone numbers into the blank labeled 'Phone number'.

56k -656-2800 (Frankfort)33.6k -659-5900 (Frankfort)33.6k -538-9201 (Lafayette)

Once this is complete **click** on the '**Next**' button to continue.

| Phone Number to Dial<br>You must specify the p<br>connect to.  | phone number of the computer or network you went to                                                                                                    |
|----------------------------------------------------------------|----------------------------------------------------------------------------------------------------|
| Type the phone numb<br>your computer to deter<br>claims rules. | er of the computer or network you are connecting to. If you want<br>mine automatically how to dial from different locations, check Use<br>Phone curcher: |
|                                                                | - 6562800                                                                                                    |
| Country/region and                                             | b                                                                                                    |
|                                                                |                                                                                                    |
| ☐ Use dialing rule                                             | 5                                                                                                    |
|                                                                |                                                                                                    |
|                                                                |                                                                                                    |
|                                                                |                                                                                                    |
|                                                                |                                                                                                    |

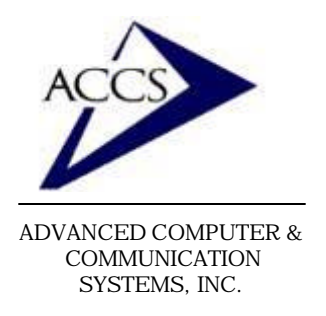

# Internet Setup Manual for Windows 2000

### Step 6

In this window, make sure that 'For all users' is selected. Then **click** on the '**Next**' button to continue.

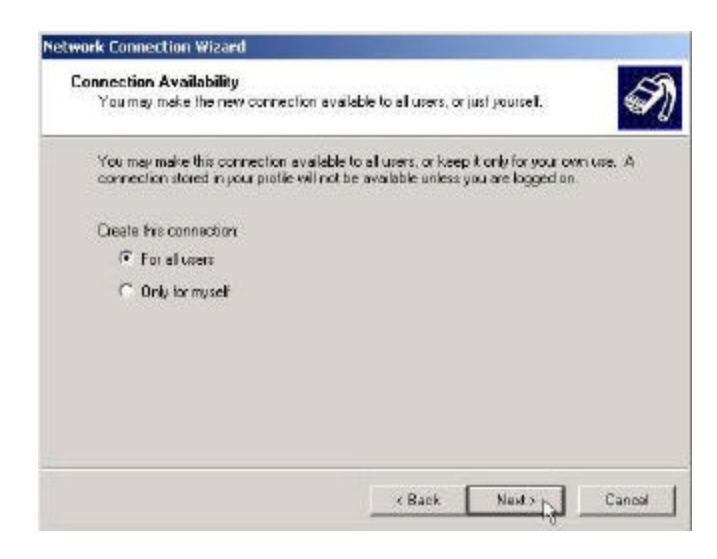

| Internet Conn<br>external resou | ction Sharing allows other compu<br>ces through this dial-up connects | ters on your local network to access<br>on.                       |
|---------------------------------|-----------------------------------------------------------------------|-------------------------------------------------------------------|
| 🗖 Enable Inf                    | anel Connection Sharing for this                                      | connection                                                        |
| With on-denie<br>accesses at an | cidaling when endlier cancels<br>(resources the connector with        | r omerour local network, attempts to<br>or it olion automatically |
| Enable or                       | demend dieling                                                        |                                                                   |
|                                 |                                                                       |                                                                   |

### <u>Step 7</u>

Simply leave these settings alone and **click** 'Next' to continue.

### <u>Step 8</u>

Lastly, check the box at the botton that reads 'Add a shortcut to my desktop'. Once this is complete, **click** on the **Finish**' button to continue.

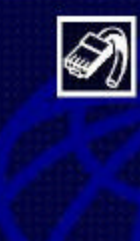

Network Connection Wizard

| Conne                                  | ction Wiz                             | ard                               |                          |
|----------------------------------------|---------------------------------------|-----------------------------------|--------------------------|
| Type the ne                            | me you want to                        | use for this o                    | arrection                |
| ACCS                                   |                                       |                                   |                          |
| To create II<br>Network an<br>Finish   | is connection ar<br>d Dial-up Connel  | id save it in t<br>ctions tolder, | he<br>click              |
| To add his<br>Cannection<br>Properties | connection in thi<br>Folder, select K | s Network an<br>. click File, an  | d Diakup<br>d then click |
| Exec                                   |                                       |                                   |                          |
| M Addas                                | nontout to my dea                     | ktop                              |                          |

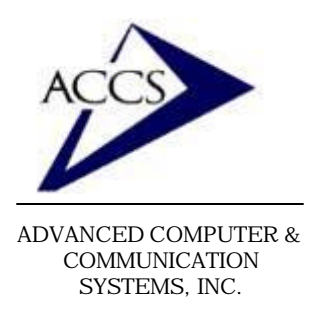

## Internet Setup Manual for Windows 2000

#### Step 9

Now, we need to modify some of the dial-up settings. **Right-click** on the new ACCS icon, then **left-click** on '**Properties**'.

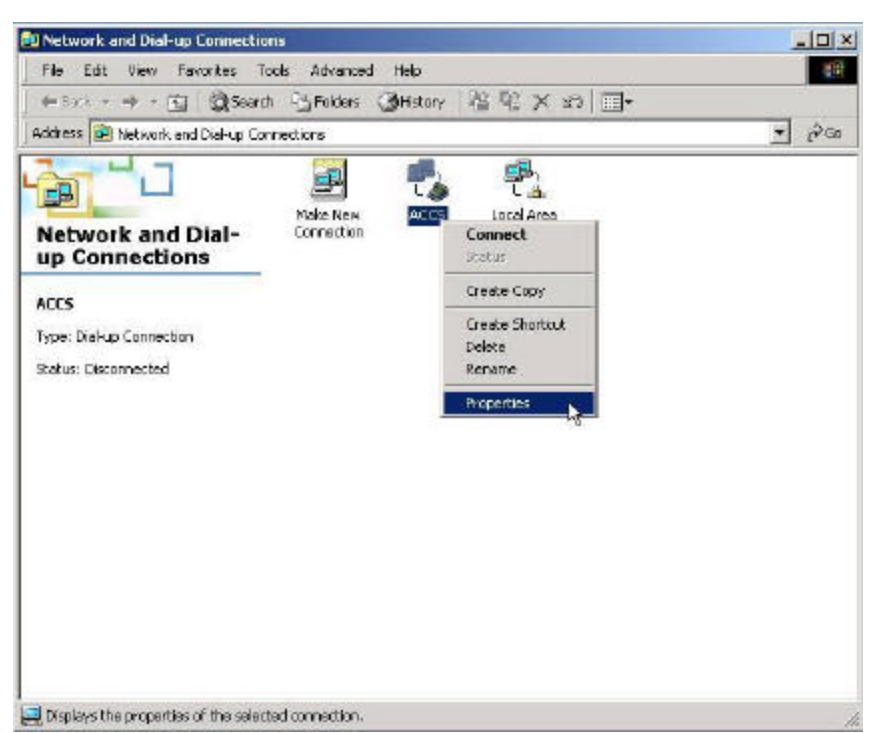

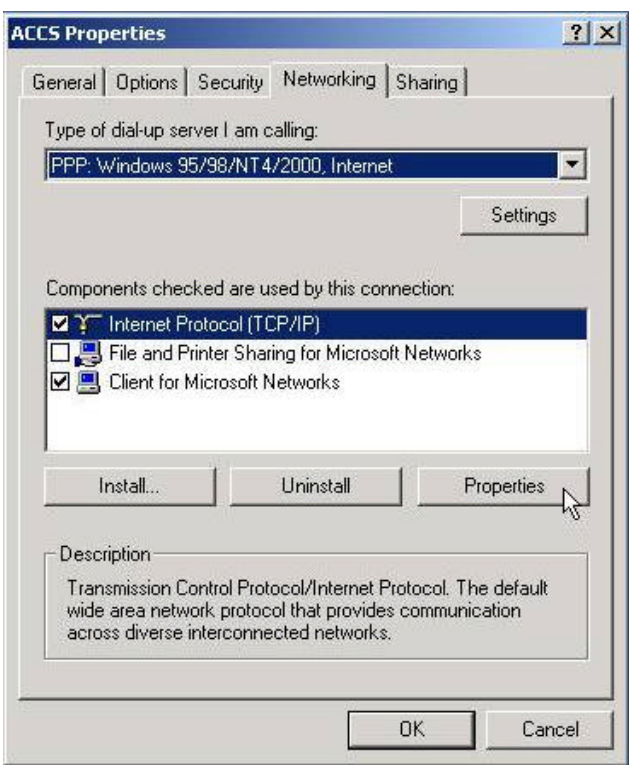

#### Step 10

Now, **left-click** on the item that reads 'Internet Protocol (TCP/IP)' so it is highlighted as shown. Then, **left-click** on the button that reads '**Properties**'.

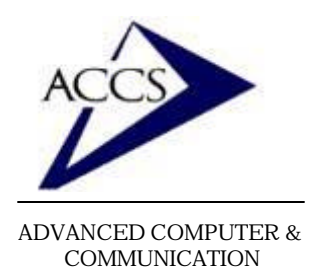

SYSTEMS, INC.

47 North Jackson Street Frankfort, IN 46041 Phone (765) 659-4671 Fax (765) 654-7106 Internet Support: internet@accs.net Web Site: www.accs.net

# Internet Setup Manual for Windows 2000

#### Step 11

This is where we will be entering our DNS information. First, **left-click** on the button that reads 'Use the following DNS server addresses'. Then type in the two DNS numbers into the Preferred and Alternate DNS blanks so that your box looks like the one shown.

| Preferred | DNS: | 205.243.37.2 |
|-----------|------|--------------|
| Alternate | DNS: | 205.243.37.5 |

Once this is complete, **click** on the OK button.

| ieneral                                                                                                   |                                                                                     |
|----------------------------------------------------------------------------------------------------|-------------------------------------------------------------------------------------|
| You can get IP settings assigne<br>supports this capability. Otherwi<br>administrator for the appropriate | d automatically if your network<br>se, you need to ask your network<br>IP settings. |
| Obtain an IP address auto                                                                                 | matically                                                                           |
| C Use the following IP addre                                                                              | 985:                                                                                |
| IP address:                                                                                               |                                                                                     |
| Preferred DNS server:                                                                                     | 205 . 243 . 37 . 2                                                                  |
| Alternate DNS server:                                                                                     | 205 243 37 5                                                                        |
|                                                                                                    |                                                                                     |
|                                                                                                    | Advanced                                                                            |
|                                                                                                    |                                                                                     |
|                                                                                                    |                                                                                     |
|                                                                                                    | 17                                                                                  |

| Connect ACCS            | <u>? &gt;</u>                            |
|-------------------------|------------------------------------------|
|                         | 1 P                                      |
| User name:<br>Password: | username<br>xxxxxxxxx<br>✓ Save password |
| Dial:                   | 6562800                                  |
| Dial                    | Cancel Properties Help                   |

#### Step 12

Lastly, close the 'Networking Connections' window and go back to the desktop. On the desktop, you should now see an icon labeled 'ACCS'. To connect to the internet, **double-click** on the ACCS icon. This window should appear. Simply type in your ACCS username into the 'username' blank and type in your ACCS password into the 'password' blank. Once this is done, **check** the 'Save Password' box. Now, **left-click** on the '**Dial**' button and your computer will dial into the internet.

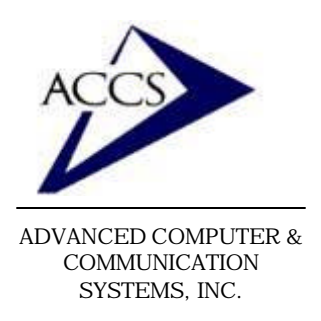

## Internet Setup Manual for Windows 2000

Once you are connected to the internet, you can browse webpages by using Internet Explorer (the blue 'e' on your desktop) and you can use email through Outlook express (also on your desktop). To setup Outlook Express for your email, please refer to our <u>Outlook Express 5 setup</u>

### **Free Internet Technical Support**

Phone: (765) 659-4671Email: internet@accs.netHours: Mon-Fri 8a-5p

Remember if you have any trouble please give us a call. We have professionals on staff that have experience troubleshooting/ fixing all sorts of networking and computer hardware problems. ACCS has been building and maintaining business networks and computers for over 20 years!